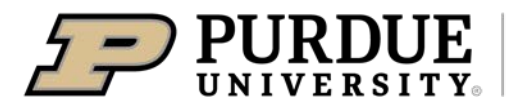

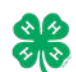

4-H members (Grades 3 - 12) must identify all Beef and Dairy Cattle, Goats, Horses, Llamas, Sheep and Swine in the 4-H Online system by the species deadline or earlier county deadline if applicable to be eligible for exhibition.

• Beef and Dairy Beef Steers, Beef Heifers, Beef/Dairy Feeder Calves, Dairy Cattle, Goats, Horses, Llamas, Sheep, and Swine must be entered into 4-H Online no later than May 15.

### Animal Identification in 4-H Online

Please complete the following steps to identify your livestock in the 4-H Online system.

- 1. Login to your family profile at: <u>https://v2.4honline.com</u> using your family email address and password associated with your 4-H enrollment record.
  - a. If you have forgotten your password, please use the 'Reset password' option on the 4-H Online login page, and you will be sent a new temporary password.
  - b. If you have forgotten your family email address or turned in a paper 4-H enrollment form, please contact your local Purdue Extension Office for assistance.
- 2. Click View next to the Member's record for whom you would like to add an animal

| Family<br>Events<br>Credit Cards | dhgo500@yahoo.com<br>1798 S CHIGGER HOLLOW<br>CRAWFORDSVILLE, IN 479:<br>765-494-8437 | EAST DR<br>13-9473                                                   |
|----------------------------------|---------------------------------------------------------------------------------------|----------------------------------------------------------------------|
| Credit Cards                     | CRAWFORDSVILLE, IN 479:<br>765-494-8437                                               | 33-9473                                                              |
| Credit Cards                     | 103-434-0431                                                                          |                                                                      |
|                                  | Training County                                                                       |                                                                      |
|                                  | Member                                                                                | Programs                                                             |
|                                  | Amelia Boilermaker #323606                                                            | View 4-H                                                             |
|                                  | Feb 16, 2011                                                                          | ClubMember - Approved<br>Enrolled for 2020-2021 program year         |
|                                  | Andy Boilermaker #225902                                                              | <u>4-H</u>                                                           |
|                                  | Feb 5, 1992                                                                           | View Volunteer - Approved<br>Volunteering for 2020-2021 program year |
|                                  |                                                                                       | Trainings Complete                                                   |
|                                  | Angle Boilermaker #324615                                                             | <u>4-H</u>                                                           |
|                                  | May 9, 1989                                                                           | Volunteer - Declined<br>Volunteer Application Rejected               |
|                                  |                                                                                       | Trainings Complete                                                   |
|                                  | Caleb Boilermaker #328020                                                             | View 4-H                                                             |
|                                  | NOV 17, 2014                                                                          | Continue Enrollment                                                  |
|                                  | Chance Boilermaker #325891                                                            | 4-H                                                                  |

- 3. Click Animals in the navigation pane.
- 4. Click the blue Add an Animal button.

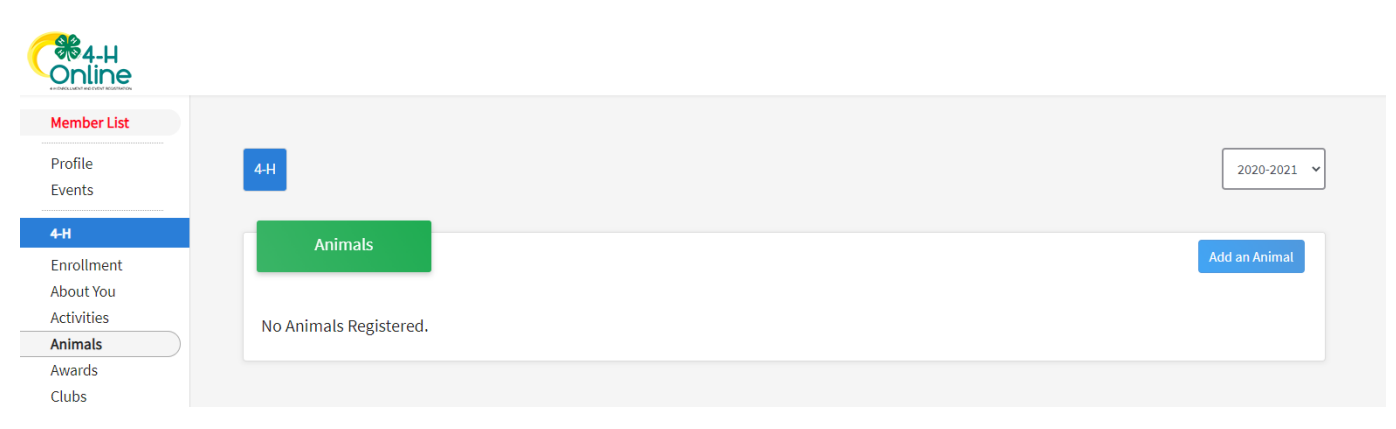

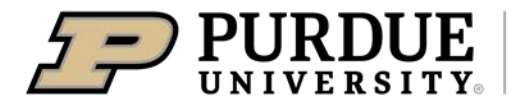

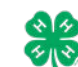

Key

- 5. Click on Add New Animal to start adding a new animal.
- 6. Select the appropriate animal type from the drop-down menu.
- 7. Enter the required Tag, Tattoo, or Animal Name as directed

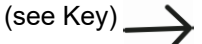

#### 8. Click Save.

| Add an Animal                      |                | ×                                                                                                    |
|------------------------------------|----------------|----------------------------------------------------------------------------------------------------|
| Add New Animal                     | Add New Animal | Previously Added Animats<br>Animats that have been added and approved by the member or a family member in a previous<br>program year and can be re-activated for the current program year. |
|                                    |                | Const Son                                                                                                    |
| Animals<br>Add an Animal           |                | ×                                                                                                    |
| New Animal<br>Animal Type required |                | •                                                                                                    |
| Identifier report                  |                |                                                                                                    |
|                                    |                | Cancel Save                                                                                                    |

| H |                               | •                          |                                                                                                   |
|---|-------------------------------|----------------------------|---------------------------------------------------------------------------------------------------|
|   | Animal Type                   | <b>Required Identifier</b> | What do I put in this field?                                                                      |
|   | Beef and Dairy Beef Steers    | Tag                        | 5-digit County Tag                                                                                |
|   | Commercial and Market Heifers | Tag                        | 5-digit County Tag                                                                                |
|   | Beef Cow-Calf Pair            | Tag                        | Calf's tag                                                                                        |
|   | Beef Feeder Calves            | Tag                        | 5-digit County Tag                                                                                |
|   | Beef Registered Heifers       | Tattoo                     | Tattoo                                                                                            |
|   | Dairy Feeder Steers           | Tag                        | 5-digit County Tag                                                                                |
|   | Dairy Cattle Females          | Animal Name                | Animal's name                                                                                     |
|   | Dairy Goat Females            | Tattoo                     | Tattoo                                                                                            |
|   | Dairy Goat Wethers            | Tattoo                     | Tattoo or NA (if not applicable)                                                                  |
|   | Meat Goats                    | Tattoo                     | Tattoo or NA (if not applicable)                                                                  |
|   | Pygmy Goats                   | Tattoo                     | Tattoo, Microchip, or Scrapie ID                                                                  |
|   | Horse and Pony                | Animal Name                | Animal's name                                                                                     |
|   | Llama and Alpaca              | Animal Name                | Animal's name                                                                                     |
|   | Sheep                         | Tag                        | 5-digit County Tag or Scrapie ID<br>(commercial ewes) or<br>registration number(breeding<br>ewes) |
|   | Swine Barrows                 | Tattoo                     | Earnotch (Pig's Right Ear-Pig's<br>Left Ear)                                                      |
|   | Swine Gilts                   | Tattoo                     | Earnotch (Pig's Right Ear-Pig's<br>Left Ear)                                                      |

- 9. Read the on-screen instructions for Animal ID requirements for County Fair and Indiana State Fair Exhibition.
- 10. Click on the button "Show Questions" after reading the instructions
- 11. Required fields are indicated, but be sure to complete all other visible fields as applicable.
- 12. Click next once completed.
- 13. Upload any files if required or necessary for the particular Animal type.
- 14. Click next once completed.
- 15. Review the entered information. Use the Back button at the bottom of the page to return to the previous screen to make corrections if needed.
- 16. Once the entered information is correct and reviewed, click the Submit button.
- 17. The animal information will display on the screen with the status, created, modified, and submitted date and time stamp (local time). You will also receive a confirmation email upon submission.
- 18. To add more animals for the same member repeat steps 3-17. To add animals for another member return to the Member List and View another member.

\*\*Note\*\* Members are able to edit Animal ID information until the species specific Animal ID deadline of **May 15th**. Click on the Animals tab from your account at any time to view the status for all of the animals for a member in the family.

## Family Enrollment of Animals

Animals are automatically co-enrolled within the same family (Siblings and step-siblings). The animals may be identified under a single 4-H member in 4-H Online and be exhibited by a different sibling listed in the same family profile. With this capability in 4-H Online, animals do not need to be entered under each 4-H member in the family. The exhibit management program will allow a member to select to exhibit any animal identified by the family in 4-H Online. It is suggested that at least 1 animal be identified by each member enrolled in the project.

### 4-H Goat ID Resource

Please use this chart as a resource to ensure that your goats are properly identified for how you intend to show them. <u>*ALL*</u> goats must meet the Indiana Board of Animal Health identification requirements for exhibition, which are:

- A. Official Scrapie identification tag, with US shield OR
- B. Official Scrapie tattoo **OR** 
  - a. Must begin with the state postal code along with a unique individual animal ID number.
- C. Registration tattoo **OR** 
  - a. Tattoo must be noted on the registration paper and accompany the animal.
- D. Registration microchip
  - a. Electronic implant must be noted on the registration paper and accompany the animal.

| Type    |                                    | For Co | unty Fair                                                                                                    | For Sta | ate Fair                                                                  |
|---------|------------------------------------|--------|----------------------------------------------------------------------------------------------------|---------|---------------------------------------------------------------------------|
| Dairy G | ioat                               |        |                                                                                                    |         |                                                                           |
| A.      | Females, Registered                | A.     | Breed Registry Tattoo with registration papers                                                                              | Α.      | Breed Registry Tattoo with registration papers                            |
| В.      | Females,<br>Unregistered           | В.     | 5-Digit County Tag                                                                                                    | В.      | Ineligible for State Fair                                                 |
| C.      | Wethers                            | C.     | 5-Digit County Tag or Breed Registry<br>Tattoo                                                                              | C.      | 5-Digit County Tag or Tattoo                                              |
| Meat G  | oat                                |        |                                                                                                    |         |                                                                           |
| A.      | Wethers                            | A.     | Official Scrapie identification tag, with<br>US shield or Official Scrapie tattoo or a<br>form of permanent identification. | A.      | 840-RFID Tag <b>and</b> 5-Digiti County Tag <b>and</b> DNA<br>Hair Sample |
| В.      | Boer Goat Females,<br>Registered   | В.     | Breed Registry Tattoo                                                                                                    | В.      | Breed Registry Tattoo and DNA Hair Sample                                 |
| C.      | Boer Goat Females,<br>Unregistered | C.     | Official Scrapie identification tag, with<br>US shield or Official Scrapie tattoo or a<br>form of permanent identification. | C.      | Ineligible for State Fair                                                 |
| D.      | Market Goat Does<br>(Wether dams)  | D.     | Official Scrapie identification tag, with US shield or Official Scrapie tattoo or a form of permanent identification.       | D.      | 840-RFID Tag <b>and</b> 5-Digit County Tag <b>and</b> DNA<br>Hair Sample  |
| Pygmy   | Goats                              |        |                                                                                                    |         |                                                                           |
| A.      | Registered                         | A.     | Breed Registry Tattoo or Microchip that Matches Registration Papers                                                         | A.      | Breed Registry Tattoo or Microchip that Matches Registration Papers.      |
| В.      | Unregistered                       | В.     | Official USDA Scrapie Tag or Official<br>Scrapie Tattoo                                                                     | В.      | Official USDA Scrapie Tag or Official Scrapie<br>Tattoo                   |

Additional Information

BOAH requires Premise ID registration of all sites associated with the sale, purchase and/or exhibition of the following species: cattle, swine, sheep, goats, and cervids. Information on how to apply for a Premise ID can be found at <a href="https://www.in.gov/boah/2642.htm">https://www.in.gov/boah/2642.htm</a>.

#### 4-H Sheep ID Resource

Please use this chart as a resource to ensure that your sheep are properly identified for how you intend to show them. <u>ALL</u> sheep must meet the Indiana Board of Animal Health identification requirements for exhibition, which are:

- A. Official Scrapie identification tag, with US shield
- B. Official Scrapie tattoo
  - a. Must begin with the state postal code along with a unique individual animal ID number.
- C. Registration tattoo
  - a. Tattoo must be noted on the registration paper and accompany the animal.
- D. Registration microchip
  - a. Electronic implant must be noted on the registration paper and accompany the animal.

BOAH requires Premise ID registration of all sites associated with the sale, purchase and/or exhibition of the following species: cattle, swine, sheep, goats, and cervids. Information on how to apply for a Premise ID can be found at <u>https://www.in.gov/boah/2642.htm</u>.

| Туре                          | For County Fair                     | For State Fair                                                                                  |
|-------------------------------|-------------------------------------|-------------------------------------------------------------------------------------------------|
| Market Lambs                  | 5-Digit County Tag                  | 840-RFID Tag <b>and</b> 5-Digit County Tag <b>and</b> DNA<br>Hair Sample.                       |
| Commercial Ewes               | 5-Digit County Tag                  | 840 RFID Tag <b>and</b> 5-Digit County Tag/or official scrapies tag <b>and</b> DNA Hair Sample. |
| Registered Ewes <sup>12</sup> | ID that matches registration papers | 840-RFID TAG <b>and</b> ID that matches registration papers <b>and</b> DNA Hair Sample.         |

<sup>1</sup>Purebred ewes must be registered to be shown in a purebred class. If the ewe does not have registration papers then it must receive a 5-digit county tag and be shown in a commercial class.

<sup>2</sup>Purebred registered ewe lambs that are intended to be shown as a market lamb must receive a 5-digit county tag.

## 4-H Beef ID Resource

Please use this chart as a resource to ensure that your beef animals are properly identified for how you intend to show them. All purebred steers and heifers must have official breed registration papers for each animal.

| Animal Type                              | For County Fair                                                                      | For State Fair                                                                                                    |
|------------------------------------------|--------------------------------------------------------------------------------------|----------------------------------------------------------------------------------------------------|
| <i>ALL</i> Beef and Dairy Beef<br>Steers | 840-RFID tag <b>and</b> 5-digit<br>County tag                                        | 840-RFID tag <b>and</b> 5-digit<br>County tag <b>and</b> DNA Hair<br>sample                                        |
| Commercial/Crossbred<br>Heifers          | 840-RFID tag <b>and</b> 5-digit<br>County tag                                        | 840-RFID tag <b>and</b> 5-digit<br>County tag <b>and</b> DNA Hair<br>sample                                        |
| Market Heifers                           | 840-RFID tag <b>and</b> 5-digit<br>County tag                                        | 840-RFID tag <b>and</b> 5-digit<br>County tag <b>and</b> DNA Hair<br>sample                                        |
| Beef, Registered Heifers                 | 840-RFID tag <b>and</b> tattoo that<br>matches official breed<br>registration papers | 840-RFID tag <b>and</b> tattoo that<br>matches official breed<br>registration papers <b>and</b> DNA<br>Hair sample |

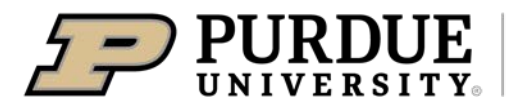

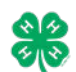

4-H members (Grades 3 - 12) must identify all Rabbits in the 4-H Online system by the species deadline or earlier county deadline if applicable to be eligible for exhibition.

• Rabbits must be entered into 4-H Online no later than May 15.

## Animal Identification in 4-H Online

Please complete the following steps to identify your livestock in the 4-H Online system.

- 1. Login to your family profile at: <u>https://v2.4honline.com</u> using your family email address and password associated with your 4-H enrollment record.
  - a. If you have forgotten your password, please use the 'Reset password' option on the 4-H Online login page, and you will be sent a new temporary password.
  - b. If you have forgotten your family email address or turned in a paper 4-H enrollment form, please contact your local Purdue Extension Office for assistance.
- 2. Click View next to the Member's record for whom you would like to add an animal

| Member List<br>Family<br>Events<br>Credit Cards | Boilermaker<br>digs:00:09:who.com<br>17:95 ScHidGER HOLLOW EAST DR<br>CRWIFGR05VILLE, IN 47533-9473<br>Tcaining County | Add Member Add Member                                                                        |
|-------------------------------------------------|----------------------------------------------------------------------------------------------------|----------------------------------------------------------------------------------------------|
|                                                 | Member                                                                                                    | Programs                                                                                     |
|                                                 | Amelia Boilermaker #323606 View Feb 16, 2011                                                                           | 4-H<br>ClubMember - Approved<br>Enrolled for 2020-2021 program year                          |
|                                                 | Andy Bollermaker #325892 View<br>Feb 5, 1992                                                                           | 4-H<br>Volunteer - Approved<br>Volunteering for 2020-2021 program year<br>Trainings Complete |
|                                                 | Angie Bollermaker #324615<br>Way 9, 1989                                                                               | 4-H<br>Volunteer - Declined<br>Volunteer Application Rejected<br>Trainings Complete          |
|                                                 | Caleb Boilermaker #328020 View Nov 17, 2014                                                                            | 4-H<br>ClubMember - Incomplete<br>Continue Enrollment                                        |
| È                                               | Chance Boilermaker #325891 View<br>Mar 1, 2011                                                                         | 4-H<br>ClubMember - Approved<br>Enrolled for 2020-2021 program year                          |

- 3. Click Animals in the navigation pane.
- 4. Click the blue Add an Animal button.

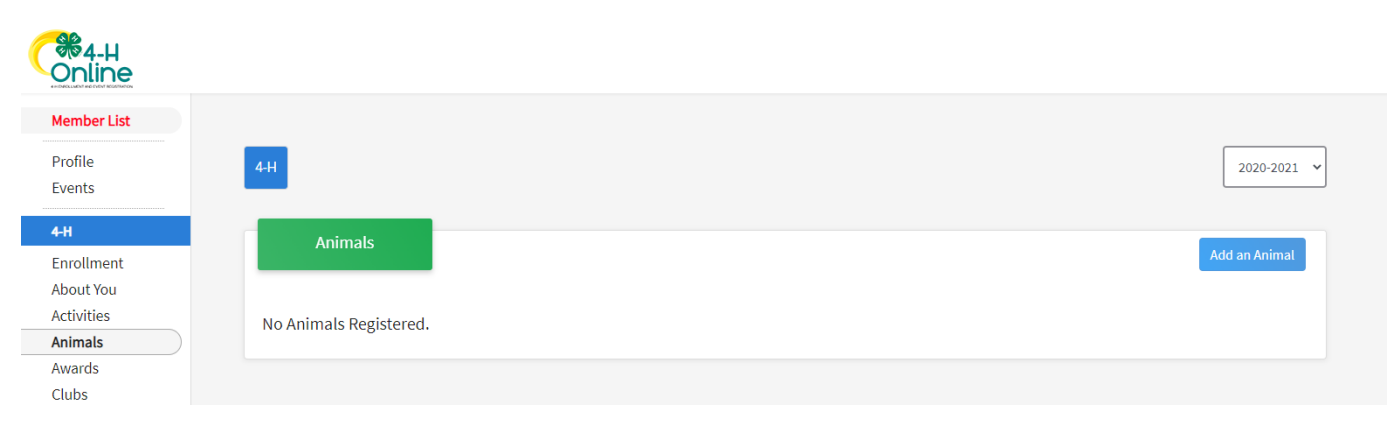

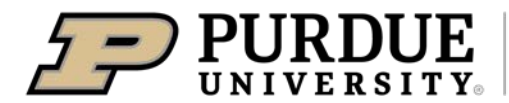

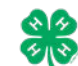

- 5. Click on Add New Animal to start adding a new animal.
- 6. Select the appropriate Rabbit animal type from the dropdown menu.
  - a. Rabbit Meat Classes
  - b. Rabbit- 4 Class
  - c. Rabbit 6 Class
- 7. Enter the required Tattoo,
- 8. Click Save.

| Add an Animal                                                      |                | ×                                                                                                    |
|--------------------------------------------------------------------|----------------|----------------------------------------------------------------------------------------------------|
| Add New Animal                                                     |                | Previously Added Animals                                                                                                    |
| Adding a new animal not previously registered can be<br>done here. | Add New Animat | Animals that have been added and approved by the member or a family member in a previous<br>program year and can be re-activated for the current program year. |
|                                                                    |                |                                                                                                    |
|                                                                    |                | Cancel Save                                                                                                    |

| Animals             |        |      |
|---------------------|--------|------|
| Add an Animal       |        | ×    |
|                     |        |      |
| New Animal          |        |      |
| Annual type         |        | v    |
| Identifier required |        |      |
|                     |        |      |
|                     |        |      |
|                     | Cancel | Save |
|                     |        |      |

- 9. Read the on-screen instructions for Animal ID requirements for County Fair and Indiana State Fair Exhibition.
- 10. Click on the button "Show Questions" after reading the instructions
- 11. Required fields are indicated, but be sure to complete all other visible fields as applicable.
- 12. Click next once completed.
- 13. Upload any files if required or necessary for the particular Animal type.
- 14. Click next once completed.
- 15. Review the entered information. Use the Back button at the bottom of the page to return to the previous screen to make corrections if needed.
- 16. Once the entered information is correct and reviewed, click the Submit button.
- 17. The animal information will display on the screen with the status, created, modified, and submitted date and time stamp (local time). You will also receive a confirmation email upon submission.
- 18. To add more animals for the same member repeat steps 3-17. To add animals for another member return to the Member List and View another member.

\*\*Note\*\* Members are able to edit Animal ID information until the species specific Animal ID deadline of **May 15th**. Click on the Animals tab from your account at any time to view the status for all of the animals for a member in the family.

## Family Enrollment of Animals

Animals are automatically co-enrolled within the same family (Siblings and step-siblings). The animals may be identified under a single 4-H member in 4-H Online and be exhibited by a different sibling listed in the same family profile. With this capability in 4-H Online, animals do not need to be entered under each 4-H member in the family. The exhibit management program will allow a member to select to exhibit any animal identified by the family in 4-H Online. It is suggested that at least 1 animal be identified by each member enrolled in the project.